# Bandeau Cookies

Version – Date : V1.0 – 03/11/2020

Type de document : Externe

Etat du document : Validé

Rédacteur : Benjamin Quesada

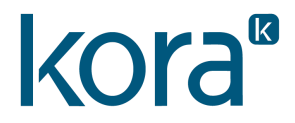

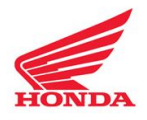

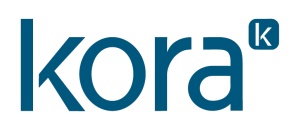

### **TABLE DES MATIÈRES**

| <b>NTRODUCTION AU PROJET</b> | 3 |
|------------------------------|---|
| Déploiement                  | 4 |
| Déploiement avec NPM         | 5 |
| AVANT-PROPOS                 | 6 |
| INSTALLATION                 | 6 |
| CONTACTS                     | 7 |

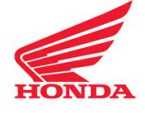

### **INTRODUCTION AU PROJET**

#### DESCRIPTION

Ce document a pour but de présenter la procédure à suivre afin d'installer le bandeau cookies permettant de simplifier la gestion des cookies Honda au sein des pages d'un site tiers.

#### SOURCE

Npm : <u>https://docs.npmjs.com/cli/install</u> (voir section bitbucket)

Bitbucket : https://bitbucket.org/

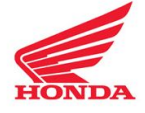

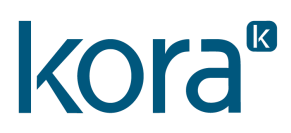

# Déploiement

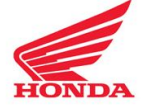

#### DÉPLOIEMENT AVEC NPM

Paramétrer l'agent ssh comme suit :

fichier ~/.ssh/config

Host bitbucket.org IdentityFile ~/.ssh/bitbucket\_key IdentitiesOnly yes

Avec comme valeur pour "bitbucket\_key" le fichier clé privée paire de celle transmis à KORA précédemment.

Exécuter la commande :

npm install bitbucket:Bloom-Multimedia/bandeau-cookie#semver:\* --save

Ou ajouter au fichier package.json la ligne:

"bloom-cookies": "bitbucket:Bloom-Multimedia/bandeau-cookie#semver:\*",

Le parametre "semver:\*" accroche n'importe quelle version du package "bloom-cookies" si une version doit être fixé, le '\*' doit être remplacé par la version voulue (0.1.\*, ~0.1.0, ^0.1.0).

Si la clé SSH communiquée est protégée par une passphrase, elle doit être renseignée lors de l'affichage du message : "rollbackFailedOptional: verb npm-session". Sans quoi la récupération du package vous sera refusée par Bitbucket.

La version actuellement disponible est la : " 2.0.8 "

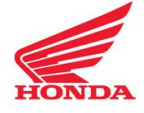

### **AVANT-PROPOS**

Les fichiers sources sont présents dans le répertoire **dist**. Les templates ont été séparés en trois fichiers pour anticiper différentes utilisations. Les fichiers twig et php sont dans les répertoires éponymes :

- bandeau.{php, twig} représente le bandeau d'affichage lors du chargement de la page (si les choix n'ont pas été fait)
- lien.{php, twig} représente le GIF affiché lorsque l'utilisateur a modifié ses préférences sur les différents types de cookies
- modale.{php, twig} représente la modale affichée pour choisir ses cookies spécifiquement.

Ils sont réunis dans le fichier dist/templates/cookies.{php, twig} (inclusion).

### INSTALLATION

- Inclure la feuille de style (dist/Cookies.css) et les templates (cookies.{php, twig}) dans la page d'index
- Inclure le fichier JS suivant la version de Javascript (import ou require)
  (Cookies.umd.min.js ou Cookies.umd.js)

### PERSONNALISATION

Il est possible de personnaliser le style des templates en utilisant le fichier **SCSS** présent à l'arborescence suivante :

resources/assets/sass/cookies.scss

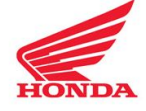

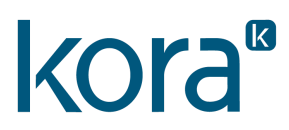

## CONTACTS

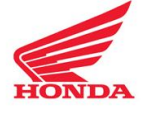

En cas de problème technique, ou pour toute demande complémentaire, vous avez la possibilité de contacter les personnes référentes aux numéros et e-mails affichés ci-dessous de 10h à 13h et de 14h à 18h.

#### **Testud Anthony**

Chef de projet

05 34 42 07 07

a.testud@kora-france.fr

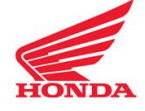

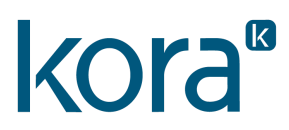

## MERCI.

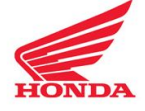